## 

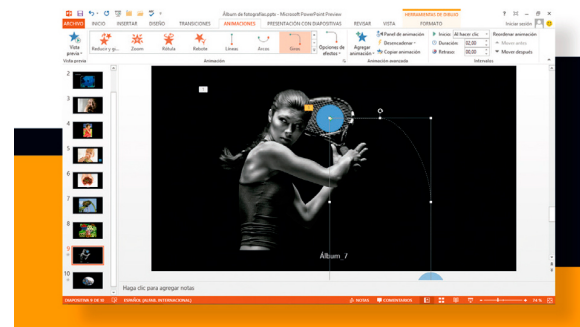

## Word y PowerPoint 2016

con 100 ejercicios prácticos

**MEDIAactive** 

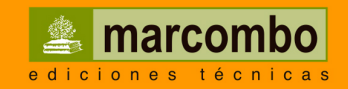

### Aprender

Word y PowerPoint 2016 con 100 ejercicios prácticos

> Acceda a <u>www.marcombo.info</u> para descargar gratis *los 10 trucos y secretos de Excel más importantes para sacarle el máximo rendimiento* complemento imprescindible de este libro

> > Código: EXCEL3

## <u>Aprender</u>

## Word y PowerPoint 2016 con 100 ejercicios prácticos

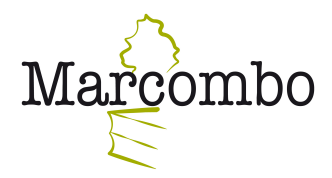

Aprender Word y PowerPoint 2016 con 100 ejercicios prácticos

© 2016 MEDIAactive

Primera edición, 2016

© 2016 MARCOMBO, S.A. www.marcombo.com

Diseño de la cubierta: ENEDENÚ DISEÑO GRÁFICO

«Cualquier forma de reproducción, distribución, comunicación pública o transformación de esta obra sólo puede ser realizada con la autorización de sus titulares, salvo excepción prevista por la ley. Diríjase a CEDRO (Centro Español de Derechos Reprográficos, www.cedro.org) si necesita fotocopiar o escanear algún fragmento de esta obra».

ISBN: 978-84-267-2312-3

D.L.: B-4052-2016

Impreso en Ulzama Digital, S.L.

Printed in Spain

## Presentación

### **APRENDER WORD Y POWER POINT 2016 CON 100 EJERCICIOS PRÁCTICOS**

100 ejercicios prácticos resueltos que conforman un recorrido por las principales funciones de ambos programas. Si bien es imposible recoger en las páginas de este libro todas las prestaciones de Word y PowerPoint 2016 hemos escogido las más interesantes y utilizadas. Una vez realizados los 100 ejercicios que componen este manual, el lector será capaz de manejar con soltura el programa y crear y editar documentos de distintos tipos tanto en el ámbito profesional como en el particular.

### LA FORMA DE APRENDER

Nuestra experiencia en el ámbito de la enseñanza nos ha llevado a diseñar este tipo de manual, en el que cada una de las funciones se ejercita mediante la realización de un ejercicio práctico. Dicho ejercicio se halla explicado paso a paso y pulsación a pulsación, a fin de no dejar ninguna duda en su proceso de ejecución. Además, lo hemos ilustrado con imágenes descriptivas de los pasos más importantes o de los resultados que deberían obtenerse y con recuadros IMPORTANTE que ofrecen información complementaria sobre los temas tratados en los ejercicios.

Gracias a este sistema se garantiza que una vez realizados los 100 ejercicios que componen el manual, el usuario será capaz de desenvolverse cómodamente con las herramientas de Word y PowerPoint 2016 y sacar el máximo partido de sus múltiples prestaciones.

#### LOS ARCHIVOS NECESARIOS

En el caso de que desee utilizar los archivos de ejemplo de este libro puede descargarlos desde la zona de descargas de la página de Marcombo (www.marcombo.com) y desde la página específica de este libro.

### A QUIÉN VA DIRIGIDO EL MANUAL

Si se inicia usted en la práctica y el trabajo con Word y Power-Point 2016, encontrará en estas páginas un completo recorrido por sus principales funciones. Pero si es usted un experto en el programa, le resultará también muy útil para consultar determinados aspectos más avanzados o repasar funciones específicas que podrá localizar en el índice.

Cada ejercicio está tratado de forma independiente, por lo que no es necesario que los realice por orden (aunque así se lo recomendamos, puesto que hemos intentado agrupar aquellos ejercicios con temática común). De este modo, si necesita realizar una consulta puntual, podrá dirigirse al ejercicio en el que se trata el tema y llevarlo a cabo sobre su propio documento de Illustrator.

### **WORD Y POWERPOINT 2016**

Desde sus inicios, hace ya muchos años, Word y PowerPoint han sido el procesador de textos y el programa de presentaciones por excelencia, los más utilizados y reconocidos entre los usuarios. Microsoft ha puesto todo su empeño en renovar estas excelentes herramientas presentando en su versión 2016 distintas novedades y mejoras en sus prestaciones. Word y PowerPoint 2016 mantienen la interfaz, común, por otro lado, al resto de aplicaciones de Office, basada en la denominada Cinta de opciones, pero con una estética más minimalista respecto a la versión 2013.

## Cómo funcionan los libros "**Aprender...**"

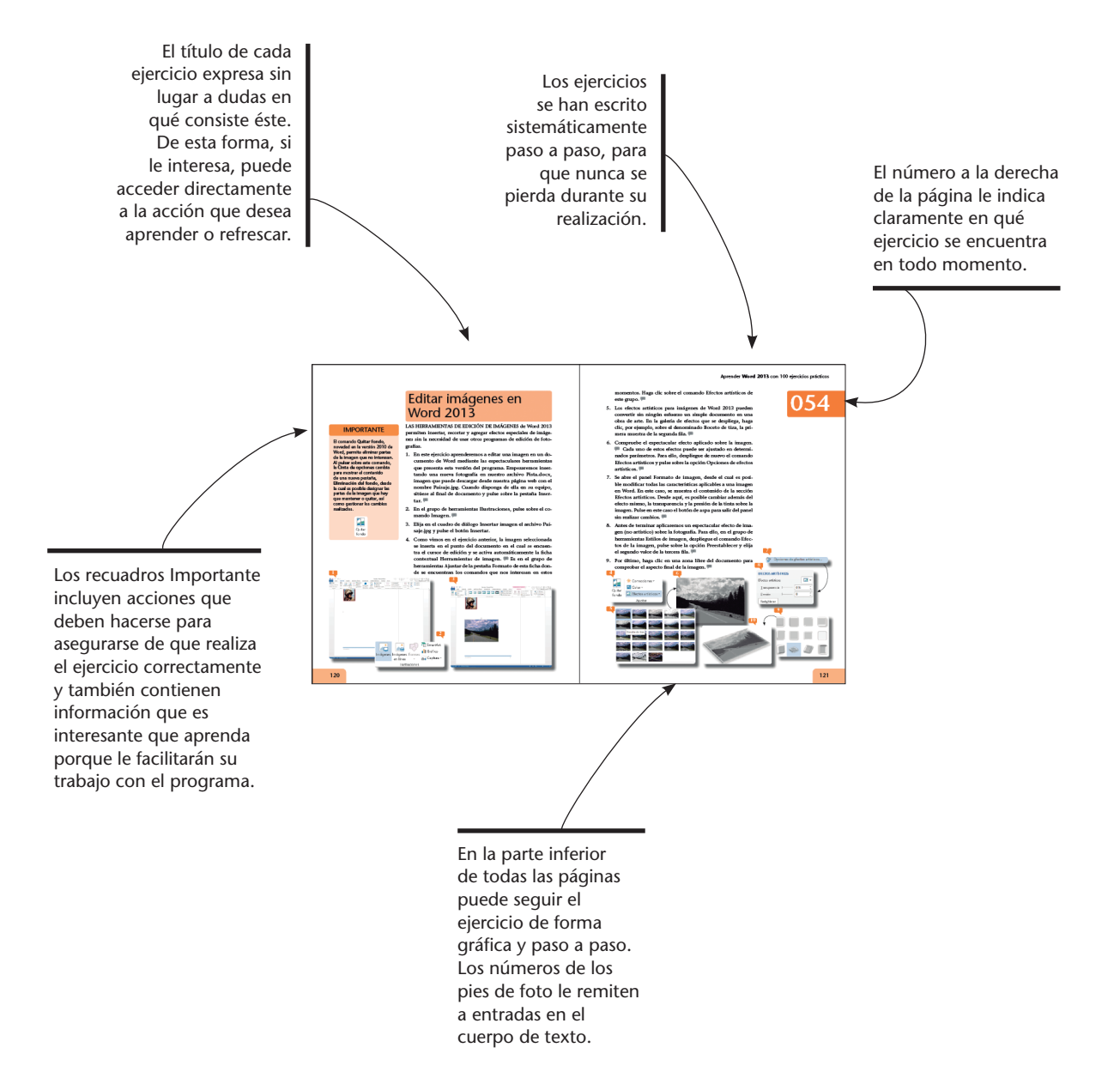

## Índice

| 001        | Utilizar Plantillas                           | 14 |
|------------|-----------------------------------------------|----|
| 002        | Guardar por primera vez                       | 16 |
| 003        | Guardar como página web                       | 18 |
| 004        | Publicar archivos PDF/XPS y modificarlos      | 20 |
| 005        | Abrir desde Word                              | 22 |
| 006        | Buscar y reemplazar                           | 24 |
| 007        | Publicar en un blog                           | 26 |
| <b>008</b> | Convertir un archivo .doc a .docx             | 28 |
| 009        | Cambiar las vistas de un documento            | 30 |
| 010        | Disfrutar de la lectura                       | 32 |
| 011        | Enviar como datos adjuntos por e-mail         | 34 |
| 012        | Enviar como datos adjuntos en PDF o XPS       | 36 |
| 013        | Configurar página y vista preliminar          | 38 |
| 014        | Configurar las opciones de impresión          | 40 |
| 015        | Seleccionar texto (con el ratón y el teclado) | 42 |
| 016        | Copiar, cortar y pegar                        | 44 |
| 017        | Trabajar con las opciones de pegado           | 46 |
| 018        | Efectuar pegados especiales                   | 48 |
| 019        | Deshacer y rehacer                            | 50 |
| 020        | Insertar texto                                | 52 |
| 021        | Insertar saltos de página                     | 54 |
| 022        | Insertar número de página                     | 56 |
| 023        | Insertar símbolos                             | 58 |
| 024        | Insertar comentarios                          | 60 |
| 025        | Insertar un cuadro de texto                   | 62 |

| 026 | Insertar un objeto                     | 64 |
|-----|----------------------------------------|----|
| 027 | Insertar texto de archivo              | 66 |
| 028 | Insertar hipervínculos                 | 68 |
| 029 | Insertar tablas                        | 70 |
| 030 | Aplicar formato a tablas               | 72 |
| 031 | Aplicar sangrías                       | 74 |
| 032 | Cambiar el interlineado del texto      | 76 |
| 033 | Aplicar Estilos y formato              | 78 |
| 034 | Aplicar efectos visuales               | 80 |
| 035 | Crear tabulaciones                     | 82 |
| 036 | Aplicar viñetas                        | 84 |
| 037 | Crear listas numeradas                 | 86 |
| 038 | Crear listas multinivel                | 88 |
| 039 | Aplicar bordes y sombreados            | 90 |
| 040 | Insertar columnas                      | 92 |
| 041 | Insertar una letra capital             | 94 |
| 042 | Aplicar un fondo a la página           | 96 |
| 043 | Insertar marcas de agua                | 98 |
| 044 | Utilizar marcos10                      | 00 |
| 045 | Aplicar temas                          | 02 |
| 046 | Configurar la cuadrícula10             | 04 |
| 047 | Revisar la ortografía y la gramática10 | 06 |
| 048 | Partir palabras10                      | 08 |
| 049 | Trabajar con la autocorrección I1      | 10 |
| 050 | Trabajar con la autocorrección II1     | 12 |

## Índice

| 051 |                                              |     |
|-----|----------------------------------------------|-----|
| 031 | Usar el Clasificador de diapositivas         | 114 |
| 052 | Insertar texto                               | 116 |
| 053 | Utilizar los cuadros de texto                | 118 |
| 054 | Aplicar formato a los cuadros de texto       | 120 |
| 055 | Insertar texto desde otro archivo            | 122 |
| 056 | Activar y desactivar el autoajuste de texto  | 124 |
| 057 | Cambiar las propiedades de fuente            | 126 |
| 058 | Cambiar el estilo de la fuente               | 128 |
| 059 | Cambiar el interlineado y alinear texto      | 130 |
| 060 | Insertar numeración y viñetas                | 132 |
| 061 | Crear viñetas de imagen                      | 134 |
| 062 | Aplicar tabulaciones y sangrías              | 136 |
| 063 | Insertar símbolos y caracteres especiales    | 138 |
| 064 | Revisar la ortografía                        | 140 |
| 065 | Ajustar las opciones de autocorrección       | 142 |
| 066 | Fijar excepciones de autocorrección          | 144 |
| 067 | Añadir notas del orador                      | 146 |
| 068 | Agregar comentarios                          | 148 |
| 069 | Usar la Página de notas y el Patrón de notas | 150 |
| 070 | Utilizar el Patrón de diapositivas           | 152 |
| 071 | Agregar encabezados y pies de página         | 154 |
| 072 | Agregar fecha y hora                         | 156 |
| 073 | Agregar el número de diapositiva             | 158 |
| 074 | Insertar un objeto                           | 160 |
| 075 | Dibujar formas                               | 162 |

| 076        | Añadir texto en figuras y alinear objetos | 164 |
|------------|-------------------------------------------|-----|
| 077        | Trazar líneas y cambiar giro y posición   | 166 |
| 078        | Modificar líneas y duplicar objetos       | 168 |
| 079        | Trazar curvas y formas libres             | 170 |
| 080        | Trazar flechas de bloques                 | 172 |
| 081        | Organizar los objetos de una diapositiva  | 174 |
| 082        | Voltear los objetos de una diapositiva    | 176 |
| 083        | Insertar y editar imagen desde archivo    | 178 |
| 084        | Insertar imágenes en línea                | 180 |
| 085        | Insertar captura de pantalla              | 182 |
| 086        | Aplicar efectos artísticos a imágenes     | 184 |
| 087        | Recortar una imagen                       | 186 |
| <b>088</b> | Quitar fondo a una imagen                 | 188 |
| 089        | Comprimir una imagen                      | 190 |
| 090        | Insertar hipervínculos                    | 192 |
| 091        | Crear presentaciones personalizadas       | 194 |
| 092        | Efectuar pruebas de temporización         | 196 |
| 093        | Conocer el Inspector de documento         | 198 |
| 094        | Convertir presentación en vídeo           | 200 |
| 095        | Exportar como PDF o como JPG              | 202 |
| 096        | Empaquetar presentación para CD           | 204 |
| 097        | Enviar una presentación por e-mail        | 206 |
| 098        | Guardar en SkyDrive                       | 208 |
| 099        | Otras formas de compartir                 | 210 |
| 100        | Realizar presentación en línea            | 212 |

Al igual que los documentos se guardan por defecto en la carpeta **Documentos**, Word ubica las plantillas en una carpeta predeterminada denominada **Plantillas personalizadas de office**.

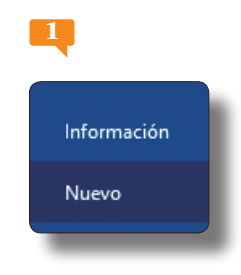

## **Utilizar Plantillas**

WORD PERMITE CREAR PLANTILLAS y guardarlas como tales para luego utilizarlas en la creación de tantos documentos como se desee. Para ello, basta con abrir una plantilla del programa y guardarla como tal a través del cuadro Plantillas, o bien crear un documento nuevo y guardarlo como plantilla a través del cuadro de diálogo Guardar como.

- 1. Para empezar, abriremos una de las plantillas almacenadas por el programa en nuestro equipo. Haga clic en la pestaña Archivo y pulse sobre la opción Nuevo.
- En esta nueva interfaz distinta a la que teníamos en word 2010, puede buscar una plantilla requerida a través del cuadro Buscar plantillas en línea o a través de las opciones de Búsquedas sugeridas. Haga clic en este caso sobre la opción Cartas, de las opciones sugeridas. <sup>P</sup>
- 3. Utilice la barra de desplazamiento lateral y seleccione la plantilla **Carta diseño Equidad**, 👎 y pulse el botón **Crear**. 👎
- 4. Se abre un nuevo documento predefinido en el que podemos introducir nuevos datos aprovechando el formato y estructura del mismo. <sup>59</sup>

| Buscar pla                                                                                                    | antillas en líne       | ea              |                                                                        |                                                                                                    |             | 5                                                                                                    |                                    |                                                                                                    |                                                                                                    |                                                             |
|----------------------------------------------------------------------------------------------------|------------------------|-----------------|------------------------------------------------------------------------|----------------------------------------------------------------------------------------------------|-------------|----------------------------------------------------------------------------------------------------|------------------------------------|----------------------------------------------------------------------------------------------------|----------------------------------------------------------------------------------------------------|-------------------------------------------------------------|
| Búsquedas s                                                                                                    | sugeridas: <u>C</u>    | artas Currícul  | o Fax Etique                                                           | tas Tarjetas                                                                                                    | Calendario  | 2<br>800<br>Page                                                                                                    | BARDO INSERTAR DISEÑ:              | Весаниеніа (Мала на соверзовалания) верзи правана претириська соверзовалания по правана претириська соверзовалания по правана правана права                      | republished) - Microsoft Word<br>A. REVIGUE VISTA<br>AMBOCEDE AMBOCEDE AMBOCED AMBOCED AMBOCED                                                                                                    | 7 00 - 0 1<br>Iniciar sector<br>4 actionate<br>5 presentant |
| E Contractor de la contractor de la cont |                        | Remeti          | Would Ber                                                              | Topper debit                                                                                                    | Calculation | Fire State State S |                                    | Potencies shall<br>provide the state of the state of the st | Next Control And Control And C |                                                             |
|                                                                                                    | Gata de presentación c | Craft concurst. | Jona chanki     Historica chanki maka mika mika mika mika mika mika mi | An generation on A spectra by model of<br>the solution of the physics. Boyce product proves<br>the spectra of the physics. Boyce products prove<br>the spectra of the spectra of the spectra of the<br>spectra of the spectra of the spectra of the<br>spectra of the spectra of the spectra of the<br>spectra of the spectra of the spectra of the<br>spectra of the spectra of the spectra of the<br>spectra of the spectra of the spectra of the<br>spectra of the spectra of the spectra of the<br>spectra of the spectra of the spectra of the<br>spectra of the spectra of the spectra of the<br>spectra of the spectra of the spectra of the<br>spectra of the spectra of the spectra of the<br>spectra of the spectra of the spectra of the<br>spectra of the spectra of the<br>spectra of the spectra of the<br>spectra of the<br>spectra | Grear       |                                                                                                    | Una plant<br>siempre n<br>inamovib | illa, a diferencia<br>nantiene ciertos<br>les mientras que                                                                                                    | de un documer<br>parámetros y cio<br>, en un docume                                                                                                    | nto cualquie<br>ertas formas<br>nto, cualqu                 |

- 5. Cierre el documento a través del botón **Cerrar** situado en el extremo derecho de esta barra y pulse el botón **No guardar** en el cuadro de diálogo que aparece para que no se guarde el documento.
- A continuación, aprovecharemos el documento abierto para crear una nueva plantilla sin basarnos en las proporcionadas por el programa. Realice algún cambio sobre el documento actual, haga clic en la pestaña Archivo y pulse sobre la opción Guardar.
- 7. En esta pantalla nos aparecen las carpetas recientes que hemos utilizado, si ninguna de estas carpetas le satisface en la parte inferior se encuentra el botón examinar para buscar la ubicación que desee. Pulse el botón Examinar, por defecto se abre la ventana documentos. Ahora debe indicar que desea guardar el documento abierto como una plantilla. Abra la lista de tipos de archivo pulsando en la flecha adjunta al cuadro Tipo y pulse sobre el tipo Plantilla de Word (\*.dotx).
- 8. Guardaremos esta plantilla en la biblioteca **Documentos** del equipo. Asigne el nombre que usted desee a la nueva plantilla, en nuestro ejemplo plantilla1 y pulse el botón **Guardar**.
- 9. Como ve, el nombre de la plantilla ahora aparece en la **Barra** de título. <sup>III</sup> Haga clic en la pestaña Archivo y pulse sobre la opción Cerrar.

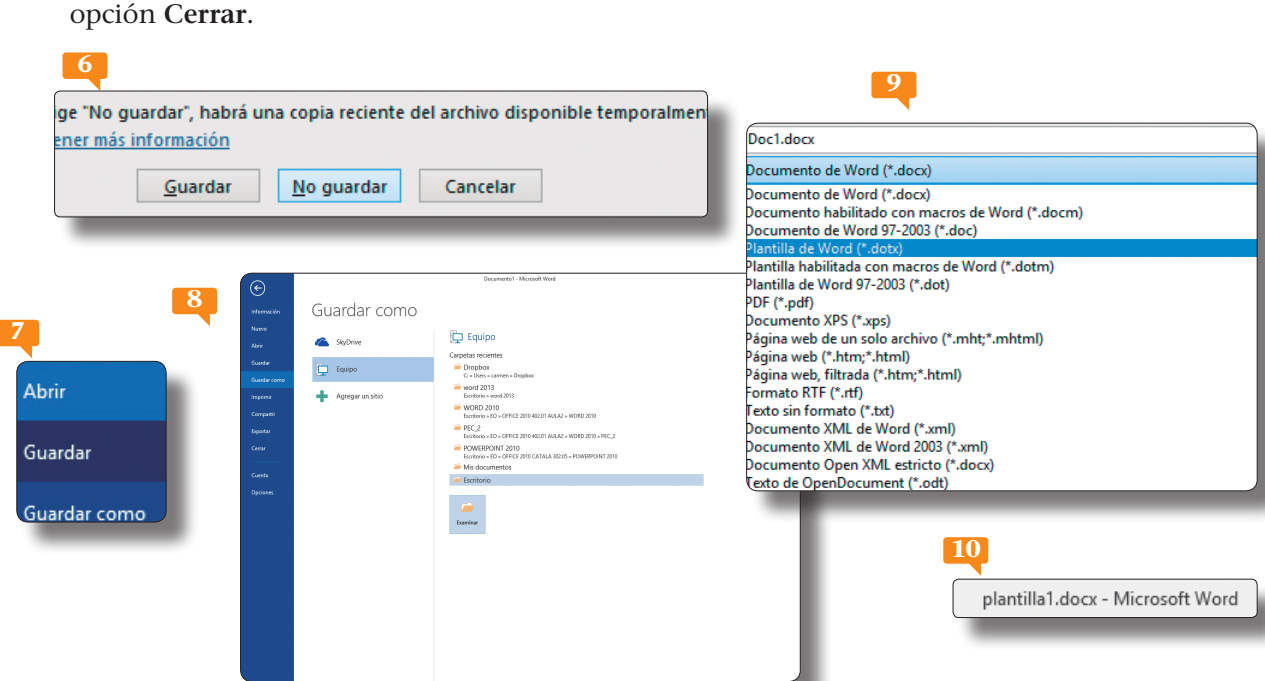

# 001

### **IMPORTANTE**

Cabe destacar que, a diferencia de la extensión de los documentos, .docx, la extensión de las plantillas es .dotx.

pantilla1.dotx

En el caso de intentar cerrar el archivo o el programa sin haber ejecutado la operación de guardar, Word emite un mensaje de aviso y ofrece la posibilidad de guardar los cambios en ese momento o, por el contrario, conservar el archivo en la versión previa a la sesión de trabajo.

## Guardar por primera vez

LA PRIMERA VEZ QUE SE GUARDA UN DOCUMENTO, el programa pregunta el nombre que se desea dar al archivo creado y la ubicación o carpeta donde debe ser almacenado. En ocasiones posteriores, cuando ya se han establecido las condiciones de guardado, el programa actúa de diferente modo y almacena directamente el archivo en el mismo lugar donde se hallaba y con el mismo nombre.

- 1. Aunque ya hemos realizado la tarea de guardar un archivo en algún ejercicio anterior, en éste la trataremos con más profundidad. Para empezar, abramos un documento nuevo. Haga clic en la pestaña **Archivo** y pulse sobre la opción **Nuevo**.
- 2. Haga clic sobre la opción Documento en blanco. 🔑
- 3. Aparece un nuevo documento, que será el que guardaremos, aunque, antes de hacerlo, introduciremos una o dos palabras para realizar algún cambio en el mismo. Escriba directamente desde su teclado el término **documento nuevo** y pulse la tecla **Retorno** para añadir una línea al documento.
- 4. Para guardar un documento podemos utilizar la opción Guar-

| $\odot$       |                                                                                                    | Documenta1 - M     | crosoft Word                        |                                | niciar sesión                                                                                                    |                                                                                                    |                                        |                                           |                                                |                                |
|---------------|----------------------------------------------------------------------------------------------------|--------------------|-------------------------------------|--------------------------------|----------------------------------------------------------------------------------------------------|----------------------------------------------------------------------------------------------------|----------------------------------------|-------------------------------------------|------------------------------------------------|--------------------------------|
| Información   | Nuevo                                                                                                    |                    |                                     |                                | 2                                                                                                    |                                                                                                    |                                        |                                           |                                                |                                |
| Nurve         |                                                                                                    |                    |                                     |                                |                                                                                                    | ₹                                                                                                    |                                        |                                           |                                                |                                |
| Abrie         | Buscar plantillas en línea                                                                                                    |                    |                                     | Decument                       | o1 - Microsoft Word                                                                                                    |                                                                                                    | 7 - 8                                  |                                           |                                                |                                |
| Guardar       | Bósquedas sugeridas: Cartas Curriculo Fa                                                                                                    | n Eligentin I      |                                     |                                |                                                                                                    |                                                                                                    | hiciar sesión 🖡                        |                                           |                                                |                                |
| Guandar corns | DESTACADA PERSONAL                                                                                                    | Información        | Nuevo                               |                                |                                                                                                    |                                                                                                    |                                        |                                           |                                                |                                |
| Imprimie      |                                                                                                    | Nativo             |                                     |                                |                                                                                                    |                                                                                                    |                                        | • •                                       |                                                |                                |
| Dootar        |                                                                                                    | Abrir              | Buscar plantillas en línea          | - In Discourse Technic Colored | P                                                                                                    |                                                                                                    |                                        |                                           |                                                |                                |
| Certar        |                                                                                                    | Guerdar            | ensperans sugeridasi Catasi Carrica | r na caqueos lagelas Calendi   | eno en tatanto                                                                                                    |                                                                                                    |                                        | Decamen                                   | n2 - Microsoft Word                            | 7 E - 8 X                      |
|               |                                                                                                    | Pasen              | UCITALIANA PERSONAL                 |                                |                                                                                                    |                                                                                                    | Celibri (Cuente - 11 - A" A" Aa -      | ★ E · E · S · E E S S S S S S S S S S S S | IN ANDRO ANDROS AORI LINGGA ANDROS             | A hater -                      |
| Cuenta        | Documents en Nanco                                                                                                    | Semenido a Water   |                                     | G                              | Territor-                                                                                                    | Título                                                                                                    | N K 5 - Mc X, X <sup>3</sup> 🔕 - 💆 - 🛓 | · ■ = = = =                               | pa., Thulo 1 Thulo 2 Puesto Subthulo Érdais su | isti Énfasis T là Seleccionar* |
| Opciones      |                                                                                                    | Company            |                                     | e                              | Annual Contraction of Contract, and                                                                                                    | Encobezado                                                                                                    | Fueste                                 | s Pánato is                               | Ertilos                                        | n Edicien A                    |
|               | Título                                                                                                    | Título             |                                     |                                |                                                                                                    |                                                                                                    |                                        |                                           |                                                |                                |
|               | 1 Excasizado                                                                                                    | Encabezado         |                                     |                                | Sum-                                                                                                    |                                                                                                    |                                        |                                           |                                                |                                |
|               |                                                                                                    | Cuerta             |                                     | Paseo                          | •                                                                                                    |                                                                                                    |                                        | Documento nuevo                           |                                                |                                |
|               |                                                                                                    | Оро́она            | Documento en blanco                 | Bienvenido a Word 8            | Carta (diselio Equidad)                                                                                                    | Disello de lones (en bla                                                                                                    |                                        | T                                         |                                                |                                |
|               |                                                                                                    |                    | Thule                               | Título                         | protection of largest                                                                                                    | tripsopp                                                                                                    |                                        |                                           |                                                |                                |
|               | Diseno de uniforme (en                                                                                                    | Unseno de facelajo | 1 ENGANIZADD                        | Encabezado                     | Hard Clark<br>Million Barrison Barrison<br>Hard Barrison<br>Hard Barrison Barrison Barrison                                                                                                    | EVENTO)                                                                                                    |                                        |                                           |                                                |                                |
|               | 28                                                                                                    | 1997 - A.          |                                     |                                | Biological and the second second seco | A STREAM                                                                                                    |                                        |                                           |                                                |                                |
|               | Printed and a construct                                                                                                    |                    |                                     |                                | PILIPUNGCOOLSELLINGS                                                                                                    | and the second second s |                                        |                                           |                                                |                                |
|               |                                                                                                    | _                  |                                     |                                |                                                                                                    | Particular and Price and American                                                                                                    |                                        |                                           |                                                |                                |
|               | Production de construit de la construit de la |                    | Diseño de informe (en               | Disello de faceta (en bla      | Programa de exhadios p                                                                                                    | Prospecto empresarial                                                                                                    |                                        |                                           |                                                |                                |
|               |                                                                                                    |                    |                                     |                                |                                                                                                    |                                                                                                    |                                        |                                           |                                                |                                |
| -             |                                                                                                    | _                  | 25                                  |                                | Van di vegetarin di debe di tak<br>mangana periodi di takan                                                                                                    | And and a second second s                                                                                                    |                                        |                                           |                                                |                                |
|               |                                                                                                    |                    | [TITULO BEL CHENTO]                 |                                |                                                                                                    | Marcana and Annual Annual Annua                                                                                                    |                                        |                                           |                                                |                                |
|               |                                                                                                    |                    | ET I                                | _                              |                                                                                                    |                                                                                                    |                                        |                                           |                                                |                                |
|               |                                                                                                    | U                  | International                       |                                |                                                                                                    |                                                                                                    |                                        |                                           |                                                |                                |
|               |                                                                                                    |                    |                                     |                                |                                                                                                    |                                                                                                    |                                        |                                           |                                                |                                |
|               |                                                                                                    | _                  |                                     |                                |                                                                                                    |                                                                                                    |                                        |                                           |                                                |                                |
|               |                                                                                                    |                    |                                     |                                |                                                                                                    |                                                                                                    |                                        |                                           |                                                |                                |
|               |                                                                                                    |                    |                                     |                                |                                                                                                    |                                                                                                    |                                        |                                           |                                                |                                |
|               |                                                                                                    |                    |                                     |                                |                                                                                                    |                                                                                                    |                                        |                                           |                                                |                                |
|               |                                                                                                    |                    |                                     |                                |                                                                                                    |                                                                                                    |                                        |                                           |                                                |                                |

1

dar del menú Archivo, la combinación de teclas Ctrl. + G o bien el icono Guardar de la Barra de herramientas de acceso rápido. En este caso, pulse sobre este icono, que muestra un disquete en la mencionada barra.

- 5. Como ésta es la primera vez que intentamos guardar el documento, el programa abre la pantalla correspondiente a la función **Guardar como**, en la que debemos indicar el lugar donde vamos a almacenarlo. Por el momento, no realizaremos ninguna accion, pulse la flecha de la parte superior izquierda del esta pantalla.
- 6. Ahora accederemos al cuadro **Guardar como** desde otro punto. Haga clic en la pestaña **Archivo**, seleccione la opción **Guardar** y pulse sobre la opción **Examinar**.
- 7. Como ya sabe, la carpeta propuesta por defecto para almacenar el documento es **Documentos**. Escriba la palabra **pruebas** en el campo **Nombre del archivo**.
- 8. Pulse sobre el botón **Guardar** y observe que el cambio de nombre se refleja ya en la **Barra de título** del documento.
- 9. Para terminar este ejercicio en el que hemos aprendido a guardar un documento por primera vez, pulse de nuevo sobre el icono Guardar de la Barra de herramientas de acceso rápido y observe cuál es el efecto del mismo ahora que el documento ya ha sido guardado.

# 002

### **IMPORTANTE**

La letra x que aparece en las extensiones de los archivos de las diferentes aplicaciones de la suite Office hace referencia a la tecnología XML que se usa en estos nuevos formatos. Se trata de formatos de archivos comprimidos y segmentados que reducen notablemente el tamaño del archivo y permiten recuperar con facilidad los archivos dañados.

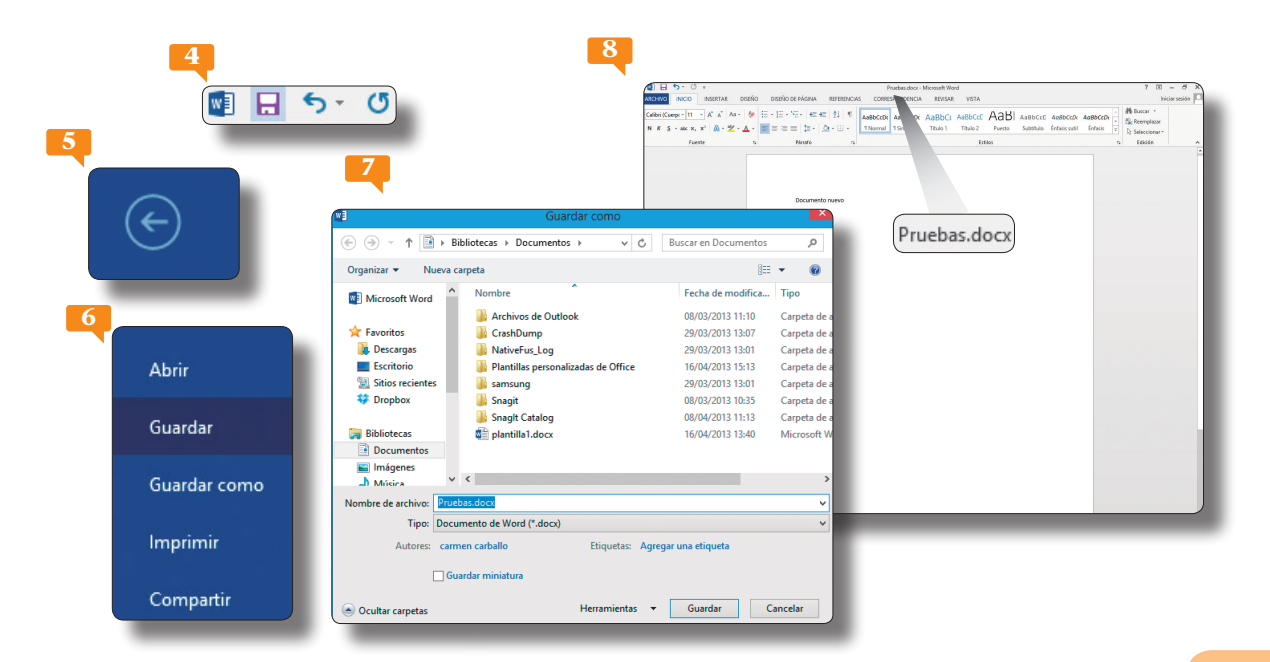

La ventana **Guardar como** no solo permite almacenar los documentos con el nombre que más nos convenga y en el lugar que más nos interese, sino que también nos ofrece la posibilidad de guardarlos como otro tipo de archivo distinto al establecido por defecto por el programa, es decir, como Documento de Word (\*.docx).

Guardar

## Guardar como página web

LOS ARCHIVOS GUARDADOS COMO PÁGINA WEB son totalmente funcionales en Internet. De este modo, guardar un documento como página web permite que estos archivos adopten la misma interactividad y las mismas propiedades que una página de Internet. Un documento guardado como página web adopta el formato HTML y, por tanto, la extensión .htm.

- En este ejercicio aprenderemos a guardar un documento de Word como página Web para poder visualizarlo con un navegador. Para empezar, haga clic en la pestaña Archivo, seleccione la opción Guardar como y pulse sobre el botón Examinar.
- 2. En la pantalla Guardar como, haga clic en el botón de punta de flecha del campo Tipo y seleccione la opción Página Web.
- 3. Observe que el nombre propuesto por Word es el mismo que el del archivo original y que la ubicación tampoco ha variado. De momento solo añadiremos un título a la página. Pulse el botón **Cambiar título**.
- 4. En el campo **Título de la página** del cuadro **Escribir texto**, escriba la palabra **muestra** y pulse el botón **Aceptar**.

| 2                                                                                     | Guardan                  | r como                                                                                                    | Título de la página:                                                                                                    |
|---------------------------------------------------------------------------------------|--------------------------|----------------------------------------------------------------------------------------------------|----------------------------------------------------------------------------------------------------|
| E<br>infernación<br>Narro<br>Abrir<br>Countar                                         | Guardar como<br>🐔 syónie | Pulsakas- Housh Hud                                                                                                    | Cambiar título                                                                                                    |
| Caustier corres<br>Inspanne<br>Correpante<br>Bepartar<br>Centor<br>Coento<br>Optiones | Agregar un sitio         | Openant - Manacarapet     Ell     Ell       Chandram Harris     Enterning     Enterning                                                                                                    | Escribir texto ? ×                                                                                                    |
|                                                                                       |                          | Notes for sets all. A data from the set of the set of t | El título de la página se muestra en la barra de título del explorador.<br>Aceptar Cancelar<br>El nombre que escriba como título aparecerá en la Barra<br>de título del navegador una vez abra el archivo a través<br>de la red |

- 5. Pulse el botón Guardar para finalizar la tarea.
- 6. Compruebe en la **Barra de título** del programa como ahora el documento muestra el formato htm. Por último, comprobaremos el correcto funcionamiento de esta nueva página. Para ello, la abriremos desde la ubicación en que se ha almacenado con el navegador Internet Explorer. Para ello, acceda a la carpeta **Documentos** de su equipo, en la que se ha almacenado el nuevo archivo.
- 7. Haga doble clic sobre el documento **pruebas.htm** para abrirlo en su navegador predeterminado. ₽
- ¡Correcto! El navegador de Internet se abre mostrando la página titulada muestra. <sup>[3]</sup> Una vez realizada la comprobación, ya podemos cerrar el navegador. Pulse sobre el botón de aspa situado en el extremo derecho de la Barra de título del programa. <sup>[3]</sup>
- 9. Y para acabar este ejercicio en el que hemos aprendido a guardar un documento como página Web, cierre también el cuadro **Documentos** pulsando el botón de aspa de su **Barra de título**.

6

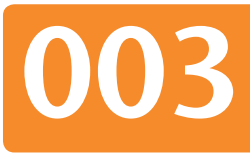

### **IMPORTANTE**

Para comprobar que un documento se encuentra en formato HTML y que su extensión es .htm, puede acceder a las propiedades generales del mismo. Para ello, con el documento abierto en pantalla, haga clic en la pestaña Archivo, pulse sobre la opción Información y desplieque el comando Propiedades situado en la parte derecha del panel. Pulse sobre la opción Propiedades avanzadas y, en la pestaña General del cuadro, podrá comprobar las mencionadas propiedades.

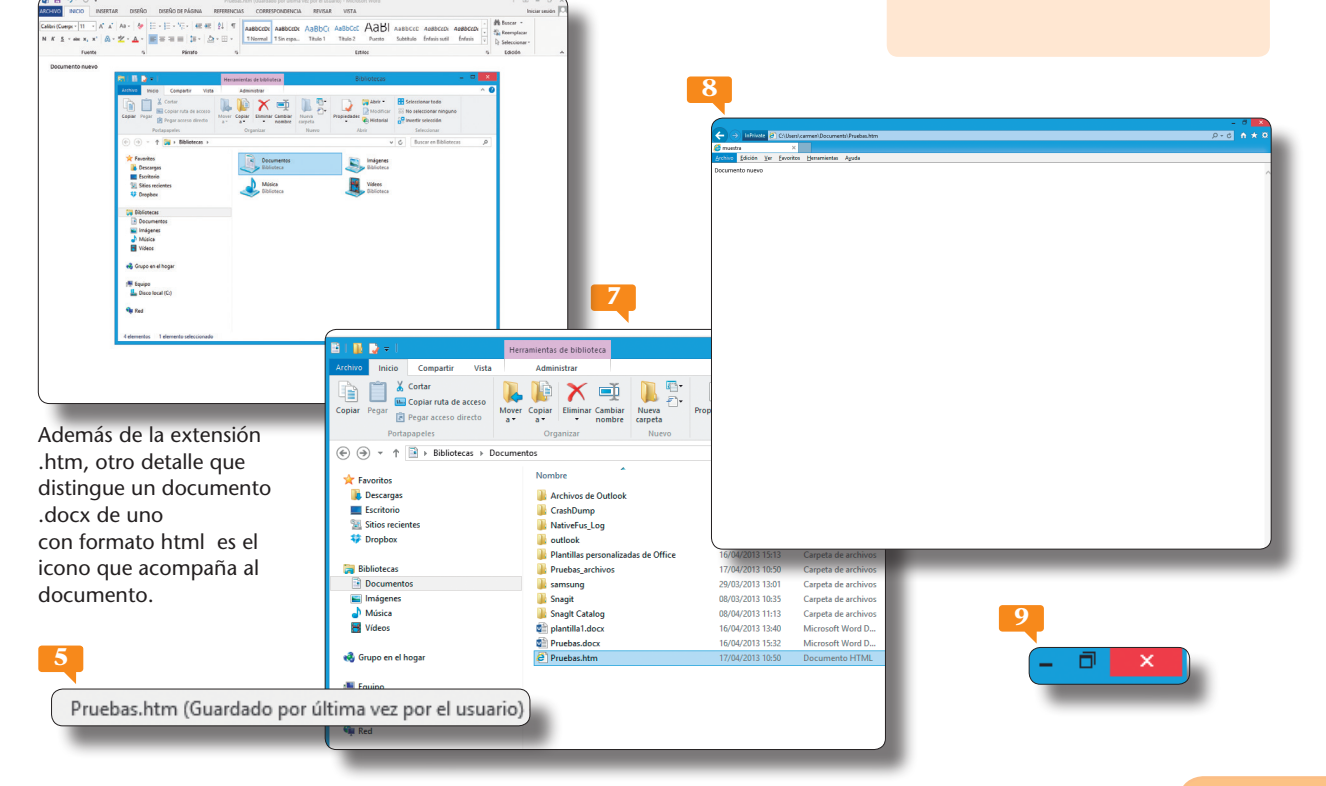

El formato de documento portátil (PDF) fue creado por Adobe Systems con la intención de poder obtener, visualizar y compartir información desde cualquier aplicación y en cualquier sistema informático, mientras que el formato XPS (XML Paper Specification) es el formato propuesto por Microsoft para el intercambio de documentos sin pérdida de datos.

## Publicar archivos PDF/ XPS y modificarlos

INCLUIDA DENTRO DEL COMANDO EXPORTAR del menú Archivo, se encuentra la opción Crear documento PDF/XPS, con la que es posible convertir de manera rápida y sencilla un documento de Word en un documento con uno de esos formatos, para facilitar así su publicación electrónica con el aspecto que tendrá al imprimirlo. Una novedad de esta versión de Word es además la posiblidad de modificar los archivos PDF.

- 1. Imaginemos que tenemos que enviar a varias personas un mismo documento para que lo corrijan y añadan comentarios. Haga clic en la pestaña **Archivo** y pulse sobre el comando **Exportar.**
- 2. En la sección Crear un documento PDF/XPS, haga clic sobre el botón Crear documento PDF/XPS. 🛤
- 3. En el cuadro de diálogo **Publicar como PDF o XPS** debemos indicar el nombre del archivo, su ubicación en el equipo y el formato al que lo queremos convertir. Si pulsa sobre el botón **Opciones**, P podrá observar las diferentes características que se pueden especificar antes de crear su documento PDF. Ahora, convertiremos el documento en un archivo PDF. Haga clic en el botón **Publicar** manteniendo la opción Abrir archivo tras publicación marcada.

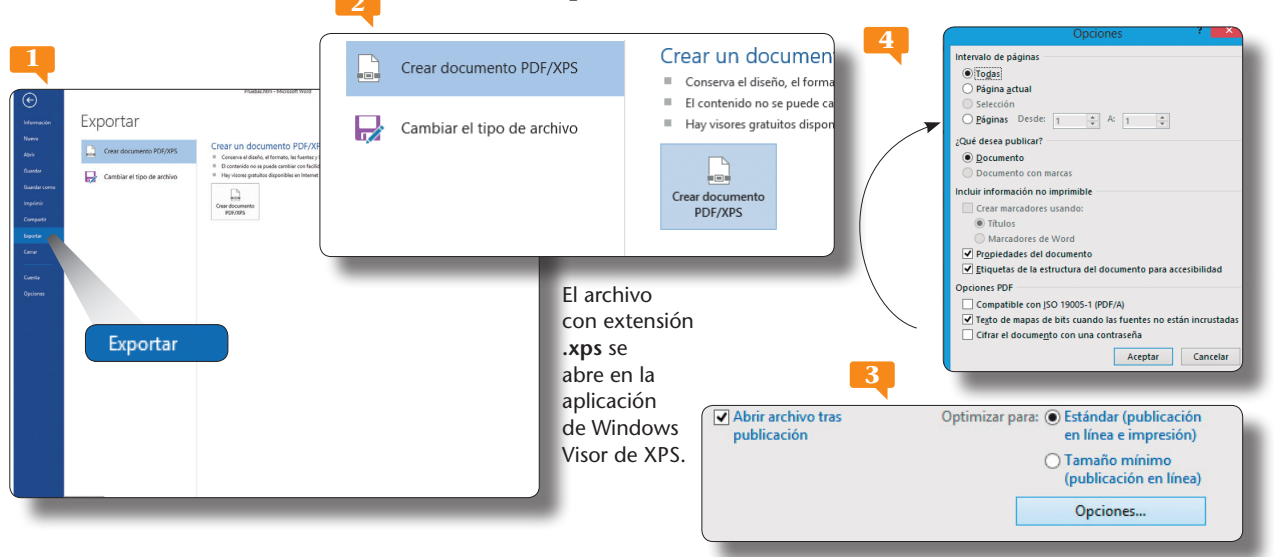

- 4. En pocos segundos se crea el documento PDF y se abre el programa Adobe Acrobat Professional o Adobe Reader, según la aplicación que tenga instalada en su equipo. Pa Cierre el archivo haciendo clic con el botón derecho del ratón en la parte inferior del documento, seguidamente en barra de tareas que apararece pulse el botón Más y del menú que se despliega elija la opción Cerrar Archivo asi dispone de una versión más antigua de Windows simplemente cierre el programa pulsando en su botón de aspa.
- 5. Disponemos ya de una copia de nuestro documento en formato PDF lista para ser enviada o compartida con otros usuarios. Vamos ahora a ver una novedad interesante, ya que con el nuevo Word 2016 podemos editar un archivo PDF como si fuese un documento cuaquiera, esto es una revolución. Haga clic en la pestaña Archivo, pulse sobre la opción Abrir, y haga doble clic sobre la opción Documentos recientes.
- 6. Se abre la ventana Abrir, pulse sobre el archivo Pruebas.pdf que hemos creado y pulse el botón Abrir. 🏴
- 7. Aparece una ventana que nos idica que word convertirá el PDF a un documento de Word editable, que es justo lo queremos. Pulse el botón Aceptar.
- Se abre nuestro PDF pero como documento de Word editable, para que podamos realizar las modificaciones oportunas.
  Cierre este documento pulsando en el botón de aspa de su Barra de título y dar por concluido así este ejercicio.

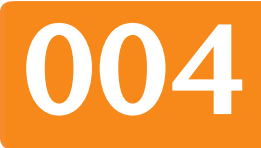

El procedimiento que debe seguir para publicar un documento en formato XPS es prácticamente idéntico al de publicar en formato PDF. Simplemente en el cuadro de diálogo **Publicar como PDF o XPS**, debe hacer clic en el botón de punta de flecha del campo **Tipo** y en este caso seleccionar la opción **Documento XPS**, y seguidamente pulsar el botón **Publicar**.

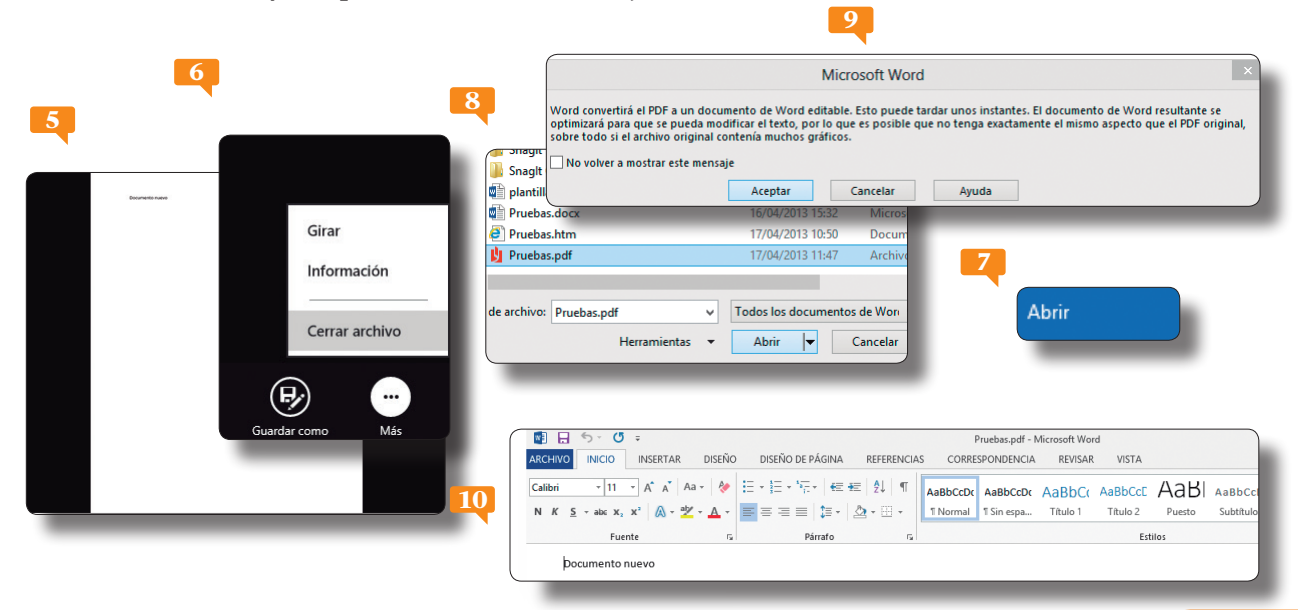

El cuadro de diálogo Abrir muestra, de forma predeterminada, los archivos de Microsoft Word. Si desea que muestre todos los tipos de archivos disponibles, deberá elegir la opción Todos los archivos del desplegable situado junto al campo Nombre de archivo.

Todos los archivos (\*.\*)

## Abrir desde Word

SI EL DOCUMENTO QUE BUSCA está cerrado, debe utilizar la nueva pantalla Abrir para localizarlo, a través de ella puede buscar su documento bien a través de la lista de documentos recientes en el caso de que haya sido recientemente utilizado, bien a través de la opcion Equipo o bien a través del botón examinar para buscar en cualquier ubicación de su equipo.

- 1. En este ejercicio abriremos distintos documentos desde Word. Para empezar, pulse sobre la pestaña Archivo y seleccione la opción Abrir.
- Haga clic sobre la función Equipo <sup>™</sup>, a la derecha aparecen las carpetas utilizadas recientemente , seguidamente pulse sobre la carpeta Mis documentos, seleccione el documento que desee y luego pulse el botón Abrir. <sup>™</sup>
- 3. Seguidamente, accederemos de nuevo a la pantalla Abrir, pulse en la pestaña Archivo, seleccione la opción Abrir, y pulse sobre la función Equipo.
- 4. Pulse sobre el boton Examinar, de nuevo se abre la ventana Abrir, con un clic elija un documento distinto y pulse el botón Abrir. 📁
- 5. Otro modo de abrir un archivo es a través del listado de documentos usados frecuentemente, que encontramos en la sec-

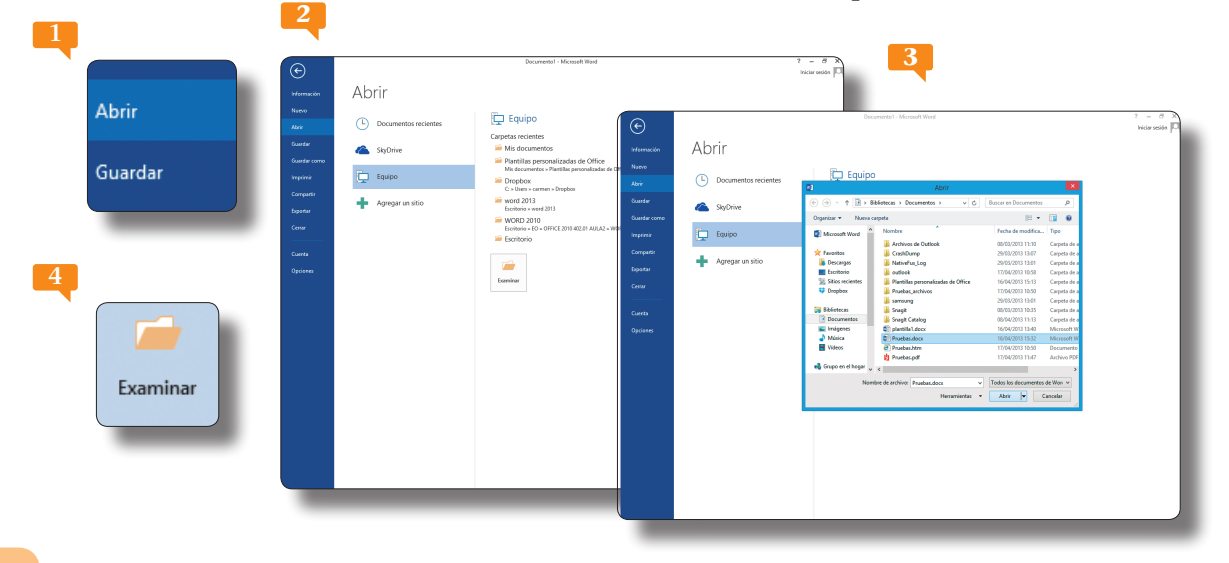